# Návod na použití Microsoft Office 365

1

Žáci naší školy mají nyní možnost zdarma využít služeb Office 365, které zahrnují nejen cloudové služby, ale i webové verze populárních programů, jako jsou Word, Excel, PowerPoint … Každý žák má vytvořený e-mail **ke komunikaci se školou a svými spolužáky** (žák nemá oprávnění odesílat email mimo doménu zsvejprnice.cz).

- 1. Přejděte na stránku www.office.com
- 2. Klepněte na odkaz Přihlásit se

| $\leftarrow$ $\rightarrow$ | ୯ ଜ                                                                                                 | 🛛 🔒 ht                           | ps://www.office.com                                   |                |             |                               | ☺ ☆                 | lin 🗉 📽 🤹    | ≡ |
|----------------------------|----------------------------------------------------------------------------------------------------|----------------------------------|-------------------------------------------------------|----------------|-------------|-------------------------------|---------------------|--------------|---|
|                            | Microsoft                                                                                           | Office                           | odukty – Materiáły – S                                | ablony Podpora | Múj účet    | Koupit hned                   | Vše od Microsoftu 🗸 | Přihlásit se |   |
|                            |                                                                                                    |                                  |                                                       | Učení          | na dálku ve | vzdělávání. Další informace > |                     |              |   |
|                            | Vítá vás C<br>Místo, kde můžete tv<br>skvěle odvedenou pře<br>Přihlásit se<br>Registrace pro bezpla | Difice<br>vřit, komunikova<br>kl | at, spolupracovat a zajistit<br>Získat Office<br>ce > |                |             |                               |                     |              |   |

 Do políčka "E-mail, telefon nebo Skype" napište svoje přihlašovací jméno (e-mail): j.prijmeni@zsvejprnice.cz (j=1. písmeno z křestního jména) – např. Jan Novák = j.novak@zsvejprnice.cz, případně alternativy při shodných jménech. Klikněte na "Další":

Žáci 5. až 9. ročníků znají svá přihlašovací jména ze školy, žáci 1. až 4. ročníků mají přihlašovací jméno na lístečku v notýsku nebo žákovském zápisníku.

- Zadejte své heslo a klikněte na "Přihlásit se": Žáci 5. až 9. ročníků znají svá hesla ze školy, žáci 1. až 4. ročníků mají heslo na lístečku v notýsku nebo žákovském zápisníku.
- 5. Zde je volba na Vás:

Ano – znamená jednodušší přihlašování, ale do budoucna při změně účtu je potřeba na první obrazovce vybrat "Přihlásit se pomocí jiného účtu".

| Microsoft                                                                            | Microsoft                         |
|--------------------------------------------------------------------------------------|-----------------------------------|
| zak@zsvejprnice.cz                                                                   | zak@zsvejprnice.cz                |
| Zůstat přihlášen(a)?                                                                 | Zadat heslo                       |
| Když to uděláte, snížíte počet výzev k přihlášení,<br>které se vám budou zobrazovat. | Hesio<br>Nepamatuji a svoje hesio |
| Příště už nezobrazovat                                                               | Přihlásit se pomocí jiného účtu   |
| Ne <u>Ano</u>                                                                        | Přihlásit se                      |
|                                                                                      |                                   |

#### 6. Přivítá Vás úvodní obrazovka účtu

| Office 365       |                                 | ✓ Hledat                 | 0                         | ?     | Žv |
|------------------|---------------------------------|--------------------------|---------------------------|-------|----|
|                  | Dobrý večer. Zdravíme už        | živatele Žák.            | Nainstalujte si Office $$ |       |    |
| ( <del>+</del> ) | Poslední Připnuté Sdílené se mr | nou Nenechte si ujít     | ↑ Nahrát a otevřít        |       |    |
|                  |                                 | kument nebo              |                           |       |    |
| ф<br>Ф           | OneDrive<br>Poslední složky     | SharePoint<br>Časté weby |                           |       |    |
| œ                | Žádné poslední sl               | ožky Žádné č             | asté weby                 | názor |    |

Heslo do MS Office 365 je shodné s heslem do školní sítě. Při změně hesla do školní sítě dojde automaticky ke změně hesla do MS Office 365.

Do své e-mailové schránky se dostanete kliknutím na ikonu Outlook. Každý žák má e-mail ve tvaru: j.prijmeni@zsvejprnice.cz (j=1. písmeno z křestního jména) – např. Jan Novák = j.novak@zsvejprnice.cz, případně alternativy při shodných jménech.

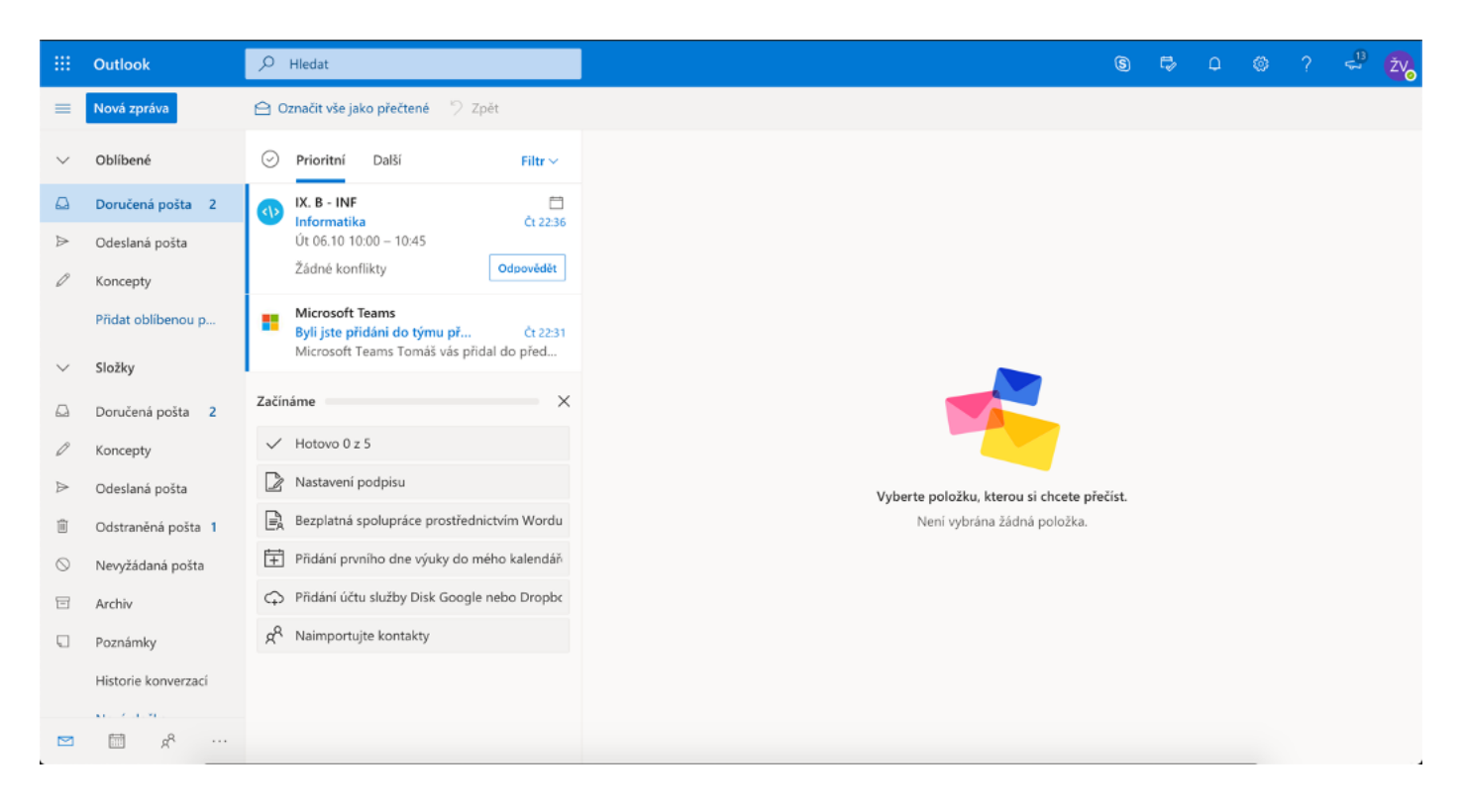

Přihlášení k výuce v MS Teams. Jak se připojit k online výuce?

Postup je demonstrován na počítačích se systémem Windows 10, podobné to je i u starších, dnes nepodporovaných, Windows 7 a 8 (za plnou funkčnost nelze ručit) nebo na počítačích firmy Apple. Postup je stejný na tabletech a chytrých telefonech. MS Teams lze používat na počítačích s Windows, MacOS i chytrých zařízeních vybavených systémem Android, iOS a iPadOS.

Úvodní obrazovka účtu:

Zde v přístupové liště mají žáci také možnost využívat další nástroje MS Office: Word, Excel, a PowerPoint...

| Dobrý    | večer. Zdravíme uživa <del>tel</del> e Zák.    | Nainstalujte si Office $$                                       |
|----------|------------------------------------------------|-----------------------------------------------------------------|
| Poslední | Připnuté Sdílené se mnou Nenechte si ujít      | ↑ Nahrát a otevřít                                              |
|          |                                                |                                                                 |
|          | 20 <sup>20</sup>                               | 5                                                               |
|          | a 🖉                                            | =                                                               |
|          | · · · · · · · · · · · · · · · · · · ·          |                                                                 |
|          | Žídné posladní oplin                           | a delumenty Office                                              |
|          | Sdílejte a spolupracujte s ostatními. Pokud cl | e dokumenty Office<br>:hcete začít, vytvořte nový dokument nebo |
|          | sem nějaký přetáhněte, a                       | aby se nahrál a otevřel.                                        |
|          | → Nahrát a otevřít.                            | Nový                                                            |
|          |                                                |                                                                 |
|          |                                                |                                                                 |
|          | S                                              | SharePoint                                                      |
| OneDrive |                                                |                                                                 |

Vyberte Teams. Veškeré funkce lze využívat pouze přes internetový prohlížeč a nemusíte stahovat žádnou aplikaci. Nicméně po prvním spuštění budete vyzváni k možnosti stáhnout si MS Teams jako aplikaci do PC nebo přes Obchod Play nebo App Store do Vašeho zařízení. Opět záleží jenom na Vás.

Pro pravidelné užívání MS Teams je stažení aplikace jednodušší. **Upozornění:** Každý žák získal přes školní účet přístup k online kancelářskému balíčku MS Office 365. Některé programy, jako Outlook, MS Teams si budete moci s touto licencí nainstalovat do Vašeho zařízení. MS Word, Excel, PowerPoint aj. lze používat pouze v online verzi přes internet a nebudete je moci nainstalovat do Vašeho zařízení.

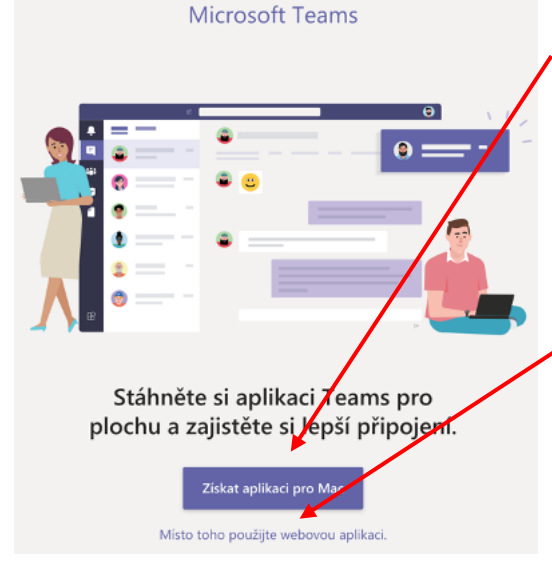

Výzva ke stažení aplikace. Pokud se rozhodnete aplikaci Teams stáhnout (doporučujeme), objeví se volba pro stažení instalačního souboru MS Teams (Windows / Mac). Aplikaci stáhněte a nainstalujte jako běžnou aplikaci.

Pokud se rozhodnete pro online verzi, klikněte na "Místo toho použijte webovou aplikaci".

V případě práce na chytrých zařízeních budete po volbě stáhnout přesměrování na MS Teams přímo v Obchod Play nebo App Store, kde si můžete aplikaci nainstalovat.

Odkaz ke stažení aplikace do počítače: https://www.microsoft.com/cs-cz/microsoft-365/microsoftteams/download-app Úvodní obrazovka MS Teams:

|               | Microsoft Teams               |     | Q. Hledat                                        | 27 <sub>2</sub> |
|---------------|-------------------------------|-----|--------------------------------------------------|-----------------|
| ,<br>Aktivita | Chat ~                        | 7 Ø | Komu: Zadejte jméno, e-mail, skupinu nebo značku | ~               |
| E<br>Chat     | <ul> <li>Poslední</li> </ul>  |     |                                                  |                 |
|               | <ul> <li>Nový chat</li> </ul> |     |                                                  |                 |
| Ê             |                               |     |                                                  |                 |
| Zadáni        |                               |     |                                                  |                 |
| Kalendář      |                               |     |                                                  |                 |
| Hovory        |                               |     |                                                  |                 |
| Soubory       |                               |     |                                                  |                 |
|               |                               |     |                                                  |                 |
|               |                               |     |                                                  |                 |
|               |                               |     |                                                  |                 |
| œ             |                               |     |                                                  |                 |
| Aplikace      |                               |     |                                                  |                 |
| Nápověda      |                               |     | Napište novou zprávu                             |                 |
| Ç,m           |                               |     | Az ! C :: # iz                                   | ⊳               |
|               |                               |     |                                                  |                 |

Důležité je menu vlevo nahoře, které se zobrazuje i na chytrých zařízeních v aplikaci, a to na spodním okraji obrazovky – menu s volbami Aktivita, Kalendář a Týmy (...)

### Aktivita

Volba aktivita zobrazuje aktivitu v týmech, lze zde najít i odkazy a pozvánky na hodiny. Týmy chápeme jako třídy ve škole, které jsou rozděleny i do jednotlivých předmětů. Jejich nastavení budou řídit učitelé tak, aby se žáci mohli připojovat k jednotlivým vyučovacím hodinám. Např. Český jazyk v IX. A bude tým: "IX. A – ČJ" (žáci + vyučující pedagog ČJ)

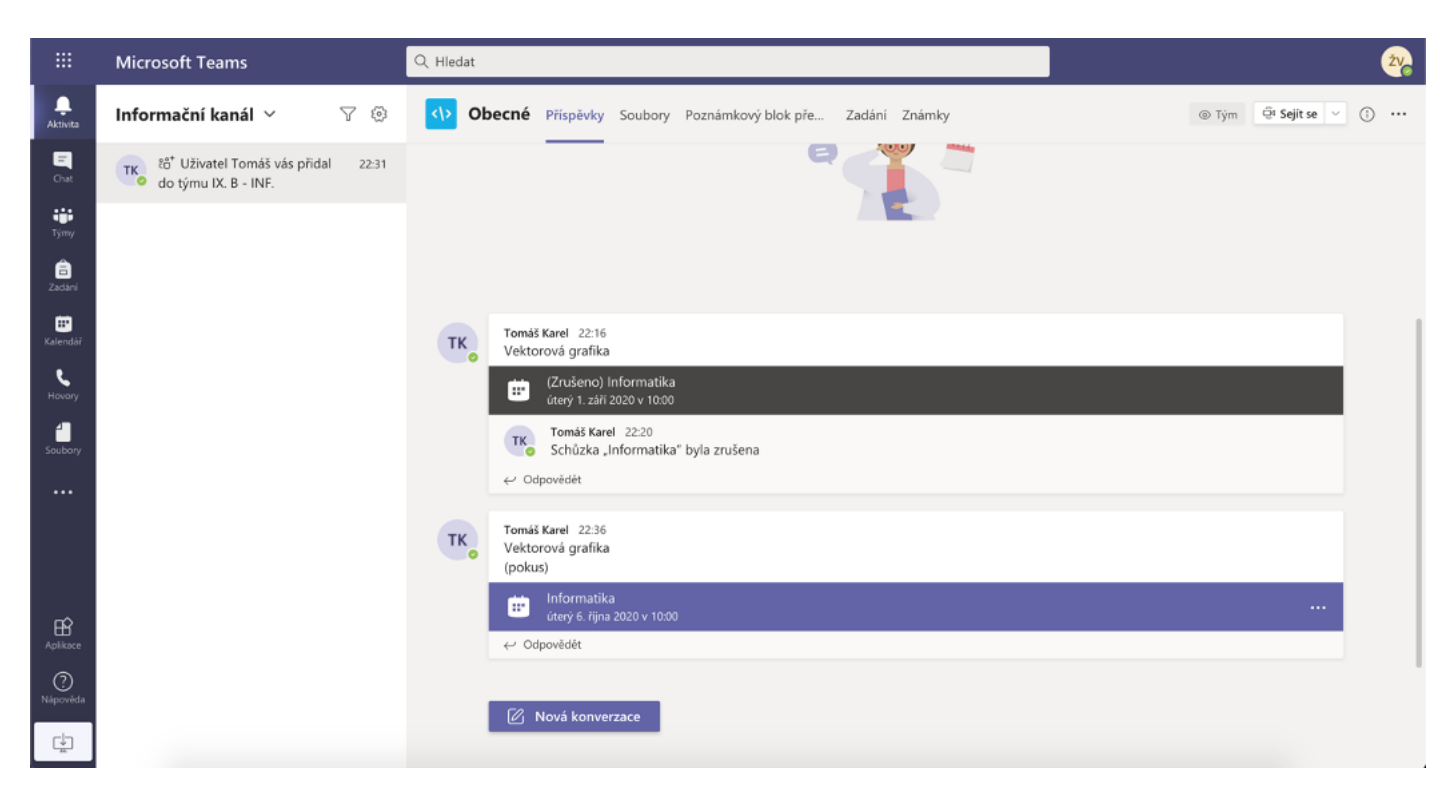

## Kalendář

Kalendář je nejdůležitější volbou. Slouží jako rozvrh hodin, přes který se budou žáci přihlašovat k online výuce.

|                        | Ē                                 | 🖾 Kalendář 🗘 Sejít se hned 🕂 Nová schůzka 🗸 |                             |              |               |             |  |  |
|------------------------|-----------------------------------|---------------------------------------------|-----------------------------|--------------|---------------|-------------|--|--|
| E<br>Chat              | 🗊 Dnes < > Říjen 2020 ~ 🗎 Pracovi |                                             |                             |              |               |             |  |  |
| iii<br>Týmy            |                                   | 05<br>Pondělí                               | 06<br>Úterý                 | 07<br>Středa | 08<br>Čtvrtek | 09<br>Pátek |  |  |
| 🔒<br>Zadání            | 9:00                              |                                             |                             |              |               |             |  |  |
| <b>:::</b><br>Kalendář | 10:00                             |                                             | Informatika<br>Torma: Karel |              |               |             |  |  |
| Hovory                 | 11:00                             |                                             |                             |              |               |             |  |  |
| Soubory                |                                   |                                             |                             |              |               |             |  |  |
|                        | 12:00                             |                                             |                             |              |               |             |  |  |
|                        | 13:00                             |                                             |                             |              |               |             |  |  |
|                        | 14:00                             |                                             |                             |              |               |             |  |  |
| Ŕ                      | 15:00                             |                                             |                             |              |               |             |  |  |
| Aplikace               | 16:00                             |                                             |                             |              |               |             |  |  |
| Nápověda               |                                   |                                             |                             |              |               |             |  |  |

V kalendáři můžete sledovat plánované hodiny / aktivity Vašeho dítěte pro daný den / týden. Změnu dne / týdne lze měnit pomocí voleb na horní liště. Online vyučovací hodiny mají krátký popis jejich náplně a lze na ně kliknout. Realizace online vyučovací hodiny bude probíhat v daný den a čas podle kalendáře.

### Po kliknutí na schůzku se Vám zobrazí následující obrazovka

| Aktivita             | Ē         | Informatika Chat Podrobnosti                | Připojit se                   | Zavřít |
|----------------------|-----------|---------------------------------------------|-------------------------------|--------|
| E                    | ← 0       | bdpověď V                                   | Sledování                     |        |
| iji<br>Týmy          | ŧ         | 6. října 2020 10:00 – 10:45                 | TK Tomáš Karel<br>Organizátor |        |
| a<br>Zadáni          |           | 😶 IX_B - INF > Obecné                       |                               |        |
| Kalendář<br>Hovory   | ©<br>:::: | Vektorová grafika<br>(pokus)                |                               |        |
| Soubory              |           | Připojit se ke schůzce přes Microsoft Teams |                               |        |
| Aplikace<br>Nápověda |           |                                             |                               |        |

Zde uvidíte organizátora (vyučujícího) a žáky, kteří se hodiny účastní.

Kliknutím na "Připojit se" se k dané hodině připojíte. **Upozornění:** hodina nebude aktivní, dokud se nepřipojí organizátor (vyučující). Učitel na svém profilu hodinu aktivuje a žáci se k ní připojují. Pokud se připojíte např. hodinu předem, připojíte se pouze k prázdné třídě – výuka ještě nezačala.

| <br>Aktivita         | Zavřít                                                   |
|----------------------|----------------------------------------------------------|
| <b>E</b><br>Chat     | Zvolte nastaveni zvuku a videa pro:<br>Informatika       |
| týmy                 |                                                          |
| â<br>Zadání          |                                                          |
| <b>T</b><br>Kalendář |                                                          |
| <b>ر</b><br>Hovory   |                                                          |
| Soubory              |                                                          |
|                      | Připojit se                                              |
|                      | 🖛 💽 🌵 🂽 🌀 Zařízení                                       |
| ĥ                    |                                                          |
| Aplikace             | Další možnosti připojení                                 |
| (?)<br>Nápověda      |                                                          |
| ţ                    | 549 Zvuk vypnuty % Zvuk pres teleton [e] Pridat mistnost |

Neaktivní hodina – neprobíhá hovor – černá obrazovka.

Pokud hodina začala, objeví se Vám obrazovka, kde si můžete aktivovat webovou kameru a zvuk a účastnit se virtuální výuky v prostředí.

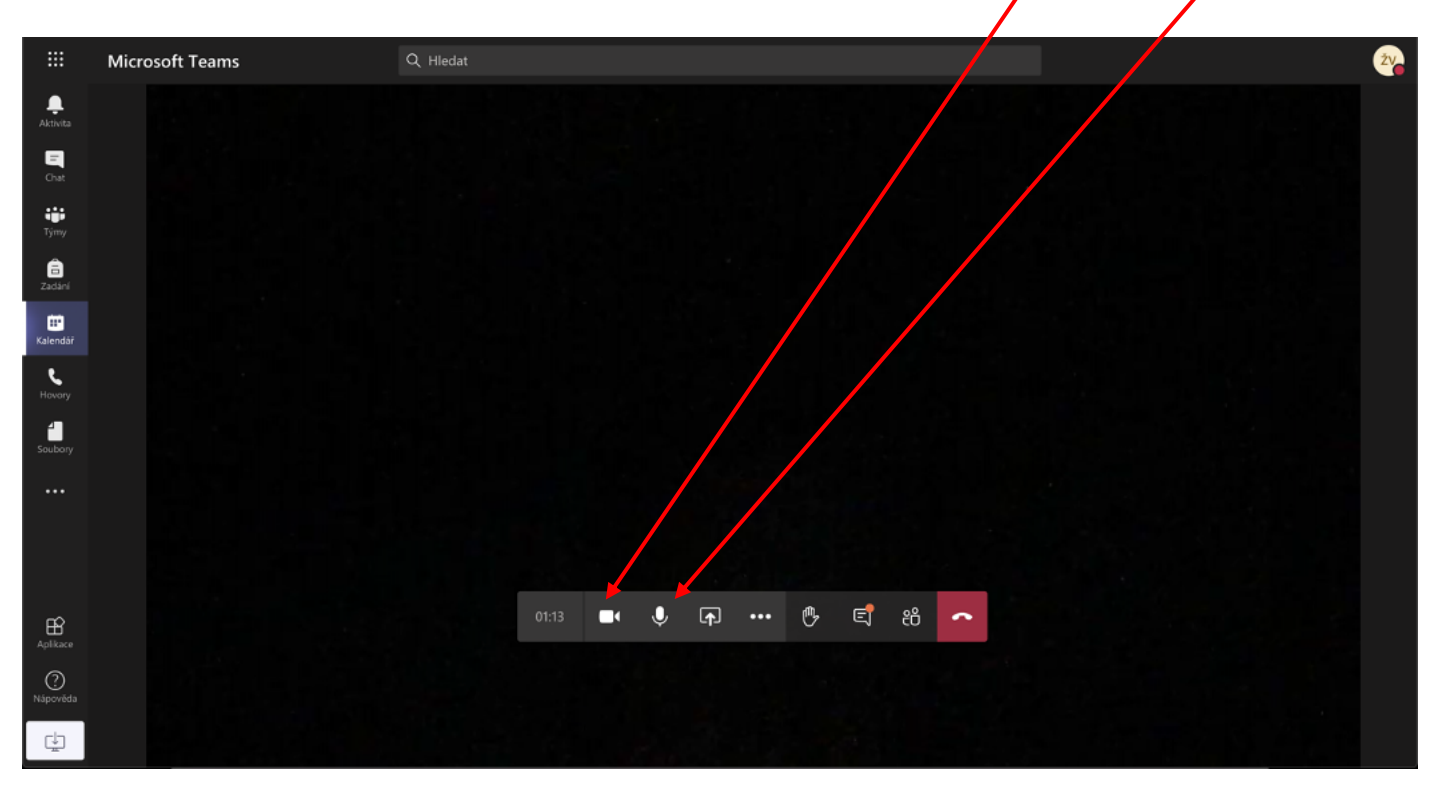

Pro odhlášení využijte ikonu vašeho profilu a vyberte volbu odhlásit se. Nebo ukončete aplikaci Teams.

|                       | Microsoft Teams                    |               | Q Hiedat               |                     |               | Ż Ż                      |
|-----------------------|------------------------------------|---------------|------------------------|---------------------|---------------|--------------------------|
| <br>Aktivita          | Ē                                  | Kalendář      |                        |                     | Ĝi Seji       | t se hned + Nová schůzka |
| E<br>Chat             | [¦i] Dnes < > Září 2020 - Říjen 20 |               | 20 ~                   | 0 ~                 |               |                          |
| iii<br>Tjimy          |                                    | 28<br>Pondělí | 29<br><sup>Úterý</sup> | <b>30</b><br>Středa | 01<br>Čtvrtek | 02<br>Pátek              |
| adání Zadání          |                                    |               |                        |                     |               |                          |
| <b>ii</b><br>Kalendář | 18:00                              |               |                        |                     |               |                          |
| <b>L</b><br>Hovory    | 19:00                              |               |                        |                     |               |                          |
| Soubory               | 20:00                              |               |                        |                     |               |                          |
|                       | 21:00                              |               |                        |                     |               |                          |
| Aplikace              | 22:00                              |               |                        |                     |               |                          |
| (?)<br>Nápověda       | 23:00                              |               |                        |                     |               |                          |
| ¢,                    |                                    |               |                        |                     |               |                          |

Také shlédněte video "Jak pracovat s Microsoft Teams z pohledu žáka: https://www.youtube.com/watch?v=sulwA2dvxD4&feature=emb\_logo

V případě dotazů kontaktujte Mgr. Tomáše Karla – t.karel@zsvejprnice.cz